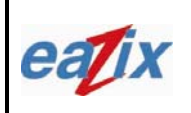

Document #:

Page #:

Title:

### EZWFM06ER User Manual

1 of 22

#### NOTICE TO THE USER:

\*This device complies with Part 15 of the FCC Rules.

- Operation is subject to the following two conditions:
- (1) This device may not cause harmful interference, and
- (2) This device must accept any interference received, including interference that may cause undesired operation.

The user is cautioned that changes or modifications not expressly approved by the manufacturer could void the user's authority to operate the equipment.

#### NOTICE TO OEM INTEGRATORS:

\*When this unit is placed inside of your host device, you must attach a label stating the following: "This device contains FCC ID: R5Y-EZWFM06ER" to the outside of the final product.

#### FCC RF EXPOSURE INFORMATION

#### WARNING! Read this information before using the device

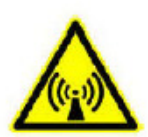

In August 1996 the Federal Communications Commission (FCC) of the United States with its action in Report and Order FCC 96-326 adopted an updated safety standard for human exposure to radio frequency electromagnetic energy emitted by FCC regulated transmitters. Those guidelines are consistent with the safety standard previously set by both U.S. and international standards bodies. The design of this device complies with the FCC guidelines and these international standards.

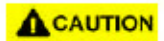

#### **Operating Requirements**

The antennas used for this transmitter must be installed to provide a separation distance of at least 20 cm from all persons and must not be co-located or operating in conjunction with any other antennas or transmitters. Please maintain 20 cm separation distance from the antenna to meet FCC RF exposure compliance requirements.

#### **Specifically:**

In order to comply with FCC RF exposure requirements, OEM integrators must install this mini PCI card in notebook PCs with the antenna mounted inside or on the LCD display 20 cm from the end user.

In addition, OEM integrators must inform end users of the following: "In order too comply with FCC RF exposure requirements, this device must be operated in such a way that a minimum 20cm separation distance is maintained between the antenna, and all persons, during normal operation."

#### FCC Radio Frequency Interference Requirements

This product is restricted to indoor use due to its operation in the 5.15 to 5.25 GHz frequency range.

FCC requires this product to be used indoors for the frequency range 5.15 to 5.25 GHz to reduce the potential for harmful interference to co-channel Mobile Satellite systems.

High power radars are allocated as primary users of the 5.25 to 5.35 GHz and 5.65 to 5.85 GHz bands. These radar stations can cause interference with and/ or damage this product.

## **COMPANY CONFIDENTIAL INFORMATION**

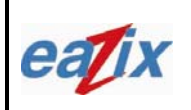

Document #:

#### R.EZWFM06ER.HW11.01

Page #:

Title:

EZWFM06ER User Manual

2 of 22

### Introduction

The EAZIX EZWFM06ER is a cost effective wireless module with MiniPCI interface, which enables embedded solutions. It incorporates the IEEE.802.11a/b/g WLAN. It provides OFDM data rates of 54, 48, 36, 24, 18, 12, 9 and 6Mbps in both the 2.4 and 5GHz bands, as well as CCK data rates for backward-compatibility with any installed 802.11b WLAN base. OFDM also provides the speed required up to 54Mbps for today's high-bandwidth applications. The EZWFM06ER Mini-PCI module is based on the Conexant PRISM WorldRadio chipset.

Features:

- IEEE 802.11a/b/g/h/j compliant
- 64-, 128 bit WEP
- WiFi Protected Access
- Frequency Range: 2.412 to 2.484 GHz and 4.9GHz to 5.9GHz
- Data Rates for 2.4GHz: 1, 2, 5.5, 6, 9, 11, 12, 18, 24, 36, 48, 54 Mbps
- Data Rates for 5GHz: 6, 9, 12, 18, 24, 36, 48, 54 Mbps
- Modulation Techniques: OFDM with BPSK, QPSK, 16QAM, 64QAM; DBPSK, DQPSK, CCK
- Outdoors range of up to 300 feet
- Operating Temperature Range of -20° C to 70°C
- Mini-PCI host interface with Type 3B form factor
- Driver Support for Microsoft Windows 98SE/ME/NT/2000/XP

#### **1** Installation Procedure

- 1.1 Installing the card into the host computer
  - 1.1.1 Turn the host computer off; insert the WLAN card into the mini PCI slot, shown in **Figure** 1.1.

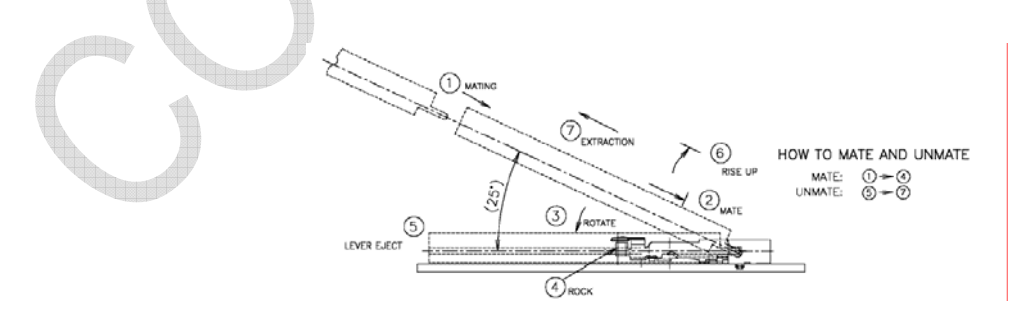

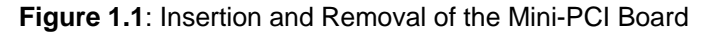

### COMPANY CONFIDENTIAL INFORMATION

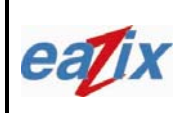

Document #:

R.EZWFM06ER.HW11.01

Page #:

Title:

EZWFM06ER User Manual

3 of 22

The highlighted antenna port, shown in **Figure 1.2**, is the proper antenna port used for antenna connection during testing.

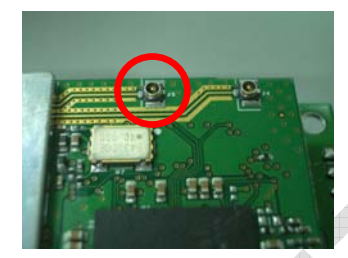

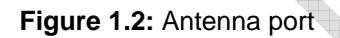

- 1.2 Installing the software drivers
  - 1.2.1 Boot PC with the mini-PCI unit. Log in to PC; assure that user has *Administrator Level* for a successful installation. Refer to related Windows OS document on how to set the User Level.
  - 1.2.2 Windows will recognize the new device and will launch the New Hardware Found Wizard. Select Install from a list or specific location. Select Search for best drivers in this location. Specify the location of the Driver Package where Globespan Virata (GSV) driver SingleSource\_Windows\_Driver\_Package\_2.1.15.0) is located.
  - 1.2.3 A message will appear specifying that the driver is not signed. Select *Continue Installation* and then *Finish Installation* when done.
  - 1.2.4 To check if the device is successfully installed open the device manager and check under Network Adapters for the WLAN device as shown in **Figure 2.1**

#### 2 Windows settings

2.1 The device should appear in the Device Manager list when the card is inserted, shown in **Figure 2.1**.

## **COMPANY CONFIDENTIAL INFORMATION**

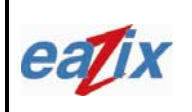

Document #:

### R.EZWFM06ER.HW11.01

Page #:

Title:

### EZWFM06ER User Manual

4 of 22

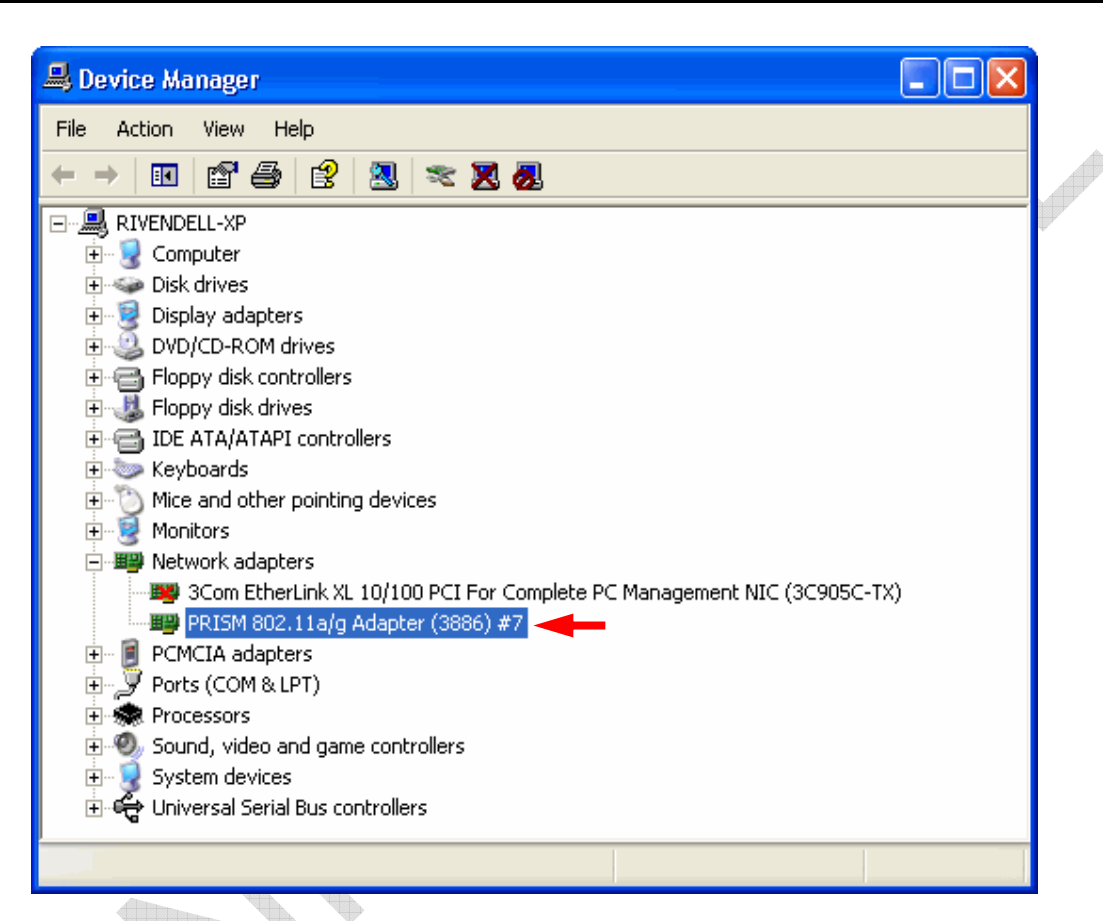

Figure 2.1: Device Manager

2.2 The GSV WLAN icon will appear in the system tray at the bottom right of the screen Figure 2.2

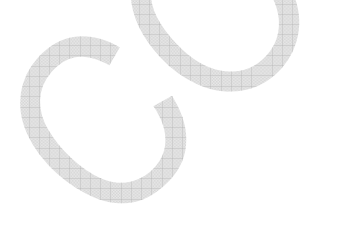

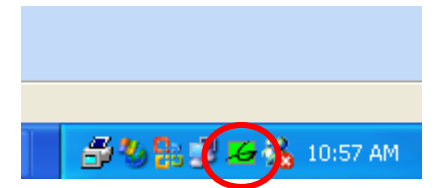

Figure 2.2 Globespan Virata (GSV) Icon

Note:

The device name in the Device Manager list may not exactly appear as in **Figure 2.1**. The number after PRISM 802.11a/g Adapter (3886) # depends on the association of the driver with the device. The Globespan Virata Icon (GSV) may not immediately appear as in **Figure 2.2**. It may show up as colored red or with a red "X" over it, if the device and software are not yet properly configured.

# COMPANY CONFIDENTIAL INFORMATION

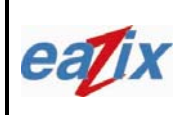

Document #:

#### R.EZWFM06ER.HW11.01

Page #:

Title:

EZWFM06ER User Manual

5 of 22

Reminders:

The Network Connection icon will appear in the system tray at the bottom right of the screen if the "Show icon in notification area when connected" option is checked in the General tab of the Wireless Network Connection Properties window, shown in **Figure 2.3**.

#### Method on Windows:

[Start -> Control Panel -> Network Connections -> Wireless Network Connection -> Properties -> General Tab]

|            | 🕂 Wireless Network Connection 17 Properties 👘 🕐 🔀                                                                                                    |
|------------|----------------------------------------------------------------------------------------------------|
|            | General Wireless Networks Authentication Advanced                                                                                                    |
|            | Connect using:                                                                                                    |
|            | B PRISM 802.11a/g Adapter (3886) #6                                                                                                    |
|            | Configure This connection uses the following items:                                                                                                    |
|            | <ul> <li>Client for Microsoft Networks</li> <li>File and Printer Sharing for Microsoft Networks</li> <li>QoS Packet Scheduler</li> <li>Thternet Protocol (TCP/IP)</li> </ul> |
|            | Install Uninstall Properties                                                                                                    |
|            | Allows your computer to access resources on a Microsoft<br>network.                                                                                                    |
| $\bigcirc$ | Show icon in notification area when connected                                                                                                    |
|            | OK Cancel                                                                                                    |
|            |                                                                                                    |

#### Figure 2.3 General Tab

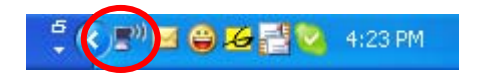

Figure 2.4 Connection Icon

### **COMPANY CONFIDENTIAL INFORMATION**

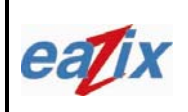

Document #:

R.EZWFM06ER.HW11.01

Page #:

Title:

EZWFM06ER User Manual

6 of 22

On the Wireless Networks Tab, check "Use Windows to configure my wireless network settings" to configure the wireless networks through Windows.

#### Method on Windows:

[Start->Control Panel->Network Connections->Wireless Network Connection->Properties->Wireless Network Tab]

| General Wireless Networks Advanced                                                                                                    |
|----------------------------------------------------------------------------------------------------|
| Se Windows to configure my wireless network settings                                                                                                    |
| Available networks:                                                                                                    |
| To connect to, disconnect from, or find out more information<br>about wireless networks in range, click the button below.                                                                                                    |
| View Wireless Networks                                                                                                    |
| WarRoomAP (Automatic)     Move up       Move up     Move up       Image: Automatic in the order instead     Move up       Image: Automatic in the order instead     Move up       Image: Automatic in the order instead     Move up       Image: Automatic in the order instead     Move up       Image: Automatic in the order instead     Move up |
| Add     Remove     Properties       Learn about setting up wireless network     Advanced                                                                                                    |
|                                                                                                    |

Figure 2.5 Wireless Tab

### 3 WLAN Configuration

3.1 The user can monitor the link quality and signal strength of the connection through the status tab of the WLAN Settings Window as shown in **Figure 3.1**.

## COMPANY CONFIDENTIAL INFORMATION

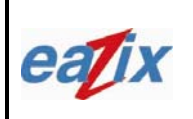

Document #:

R.EZWFM06ER.HW11.01

Page #:

Title:

### EZWFM06ER User Manual

7 of 22

#### Method on Windows:

[Double Click GSV Icon->Status Tab]

| Default - PRISM Wirele  | ss Settings    |               |      |
|-------------------------|----------------|---------------|------|
| Status Configuration En | cryption About |               |      |
| State:                  |                | GlobespanVira | ta 🔰 |
| Current Tx Rate: 0 N    | 1bits/sec      | PRISM         |      |
| Current Channel: 1      | Disable Radio  | <u>R</u> esca | n    |
| Throughput (bytes/sec): | Tx: 0          | Rx: 0         |      |
| Link Quality:           |                |               |      |
| Signal Strength:        |                |               |      |
|                         |                |               |      |
|                         | ОК             | Cancel Ap     | ply  |

Figure 3.1 WLAN Settings window

3.2 The user can change the network type from peer-to-peer to access point connection through the Network Type option shown in **Figure 3.2**. It is recommended that the transmit rate be set to *"Fully Automatic"* on the Transmit Rate option, but the user could vary the transmit rate on different speeds: 1 or 2, 5.5 or 11 Mbps, as shown in **Figure 3.3**.

#### Method on Windows:

[Click on the GSV Icon->Configuration Tab-> Access point]

COMPANY CONFIDENTIAL INFORMATION

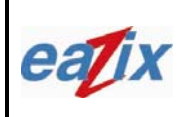

Document #:

### R.EZWFM06ER.HW11.01

Page #:

Title:

EZWFM06ER User Manual

8 of 22

| Default - PRISM                                | Wireless Settings     |                 |
|------------------------------------------------|-----------------------|-----------------|
| Status Configura                               | tion Encryption About |                 |
| <u>P</u> rofile Name:<br>Network <u>N</u> ame: | Default               | ClobespanVirata |
| Network <u>T</u> ype:                          | Access Point          | ▼<br>Defaults   |
| Transmit <u>R</u> ate:                         | Fully Automatic       |                 |
|                                                | ОК                    | Cancel Apply    |

Figure 3.2 Network Type on Configuration Tab

|            | Default - PRISM        | Wireless Settings                                                       | X                 |
|------------|------------------------|-------------------------------------------------------------------------|-------------------|
|            | Status Configura       | tion Encryption About                                                   |                   |
|            | <u>P</u> rofile Name:  | Default                                                                 | GlobespanVirata   |
| ()         | Network <u>N</u> ame:  | PRISM-SSID                                                              | TM                |
|            | Network <u>T</u> ype:  | Access Point                                                            |                   |
| $\bigcirc$ |                        | Peer-to-Peer Channel: 👖 🚊                                               | Defaults          |
|            | Transmit <u>R</u> ate: | Fully Automatic<br>Auto 1 or 2 Mb<br>5.5 Mb<br>11 Mb<br>Fully Automatic |                   |
|            |                        |                                                                         | ncel <u>Apply</u> |

Figure 3.3 Transmit Rate on Configuration Tab

### **COMPANY CONFIDENTIAL INFORMATION** Copyright © 2006 EAZIX, Inc. All rights reserved. Uncontrolled and unofficial unless directly viewed from EAZIX eDMS

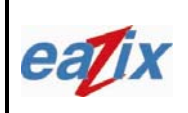

Document #:

R.EZWFM06ER.HW11.01

Page #:

Title:

EZWFM06ER User Manual

9 of 22

3.3 The Encryption tab enables the user to automatically log the WEP-Keys needed by the Access Point. The user could also disable this feature through the same tab. The user can log four (4) different WEP Keys on 64 bits, **shown in Figure 3.4** or 128 bits, **shown in Figure 3.5**. The number of bits needed for WEP-keys are dictated by the Access point. The user can select which WEP key to use by choosing among the WEP keys in the 'Use WEP Key' drop down box.

#### Method on Windows:

[Click on the GSV Icon->Encryption Tab]

| Default - PRISM Wireless Settings                                                                                             |
|----------------------------------------------------------------------------------------------------|
| Status       Configuration       Encryption       About         Encryption (WEP security):       64 bit       GlobespanVirata |
| Create Keys <u>Manually:</u> C Alphanumeric: 5 characters                                                                     |
| Hexadecimal: 10 digits (U-9, A-F)     Key <u>1</u> : <u>********************************</u>                                  |
| Key 3:     ************************************                                                                               |
| C Create Keys with Passphrase 4                                                                                               |
| OK Cancel Apply                                                                                                    |
| Figure 3.4 WEP Key on 64 bit                                                                                                  |

## **COMPANY CONFIDENTIAL INFORMATION**

| eatix  | <b>EAZIX, Inc.</b><br>Unit 301 Plaz@ B, 6530 Northgate Avenue,<br>Filinvest Corporate City,<br>Alabang, Muntinlupa City, Philippines 1700                                                                                                    | Document #: | 6ER.HW11.01                |
|--------|----------------------------------------------------------------------------------------------------|-------------|----------------------------|
| Title: | EZWFM06ER User Manual                                                                                                    |             | Page #:<br><b>10 of 22</b> |
|        | Default - PRISM Wireless Settings         Status       Configuration       Encryption       About         Encryption (WEP security):       128 bit       Globesp         © Create Keys Manually:       Image: Configuration in the security is a constraint of the security is a constraint of the security is a constrated of the security is a constraint of the security is | AnVirata    |                            |

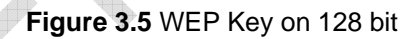

3.4 The About tab enables the user to view information regarding the module such as the current network driver, configuration utility and NIC Firmware used. (Figure 3.6)

#### Method on Windows:

[Click on the GSV Icon->About Tab]

## **COMPANY CONFIDENTIAL INFORMATION**

| eatix |  |
|-------|--|
|       |  |

Document #:

R.EZWFM06ER.HW11.01

Page #:

Title:

11 of 22

| Defau        | ılt - PF                                                  | RISM Wireless                                                                                            | Settings                              |          |                             |          | X |
|--------------|-----------------------------------------------------------|----------------------------------------------------------------------------------------------------|---------------------------------------|----------|-----------------------------|----------|---|
| Statu<br>Cop | us Cor<br>Glo<br>PRI<br>pyright (o<br>etwork I<br>ersion: | nfiguration   Enci<br>bespanVirata, Ind<br>SM Wireless LAM<br>c) 2004 Globesp-<br>Driver<br>3.03.20.0000 | yption Ab<br>c.<br>N<br>anVirata, Inc | Date:    | Globesp<br>PR<br>Feb 16 200 |          |   |
| Ve           | onfigura<br>ersion:                                       | tion Utility<br>3.01.04                                                                                  |                                       | Date:    | Jan 22 200                  | )4       |   |
| _Ν<br>Vε     | IC Firmv<br>ersion:                                       | vare<br>2.13.08.00                                                                                       |                                       | Address: | 00.00.84.0                  | 01.B2.87 |   |
|              |                                                           |                                                                                                    | OK                                    |          | Cancel                      | Apply    |   |

#### Figure 3.6 About Tab

### 4 Establishing WLAN Connection

4.1 View Wireless Network window enables the user to connect/disconnect to the access point. The user must provide the WEP Key for the particular access point to be used to enable connection. This is shown in **Figure 4.1**.

#### Method on Windows:

[Double Click Connection Icon-> Select Access Point-> Enter Network Key (WEP Key)]

## **COMPANY CONFIDENTIAL INFORMATION**

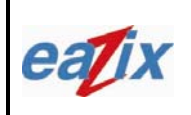

Document #:

### R.EZWFM06ER.HW11.01

Page #:

Title:

EZWFM06ER User Manual

12 of 22

| etwork Tasks                                                                                                    |                                                                 | Choose                       | e a wireless network                                                 |               |
|----------------------------------------------------------------------------------------------------|-----------------------------------------------------------------|------------------------------|----------------------------------------------------------------------|---------------|
| 🚭 Refresh netw                                                                                                    | vork list                                                       | Click an iten<br>information | m in the list below to connect to a wireless network in range o<br>, | r to get more |
| Set up a wire for a home of                                                                                          | less network<br>small office                                    | ((ဓူ))                       | IMIGROUP                                                             | Connected 👷   |
|                                                                                                    | Wireless Ne                                                     | twork Conne                  | ection 🛛 🔀                                                           |               |
| <ul> <li>Learn about<br/>networking</li> <li>Change the<br/>preferred ne</li> <li>Change adv<br/>settings</li> </ul> | network key f<br>Type the key,<br>Network key:<br>Confirm netwo | and then click (             | Connect Cancel                                                       | still         |
|                                                                                                    |                                                                 | ((ဓူ))                       | TeamAsia                                                             | 0000          |
|                                                                                                    |                                                                 |                              |                                                                      | Connect       |

### Figure 4.1 Network Key (WEP Key)

| Network Tasks                                        | Choose a wireless network                                                        |                                  |
|------------------------------------------------------|----------------------------------------------------------------------------------|----------------------------------|
| 💋 Refresh network list                               | Click an item in the list below to connect to a wireless network<br>information. | k in range or to get more        |
| Set up a wireless network for a home or small office | (( )) WarRoomAP                                                                  | Acquiring network 📩 🖆<br>address |
| Related Tasks                                        | ess Network Connection                                                           | z connected to this              |
| Learn about wireles:<br>networking                   | <b>.</b>                                                                         |                                  |
| Change the order of Pleas                            | e wait while Windows connects to the 'WarRoomAP' network,                        | Manual 👷                         |
| Section 2014 Change advanced                         | ng for network to be ready                                                       | 0000                             |
| settings                                             | Cancel                                                                           | Manual 🛠                         |
|                                                      | Unsecured wireless network                                                       | UUBa                             |
|                                                      | ((Q)) eazix                                                                      | Automatic ☆                      |
|                                                      | Unsecured wireless network                                                       | 0008#                            |
|                                                      | ((ရာ)) eazix TSST                                                                | -0                               |

Figure 4.2 Connecting to Wireless Networks

### **COMPANY CONFIDENTIAL INFORMATION**

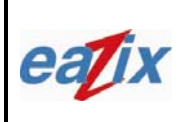

Document #:

R.EZWFM06ER.HW11.01

Page #:

Title:

EZWFM06ER User Manual

13 of 22

4.2 If the client is obtaining an IP address from the Access Point, the connection icon would be shown as in **Figure 4.3**.

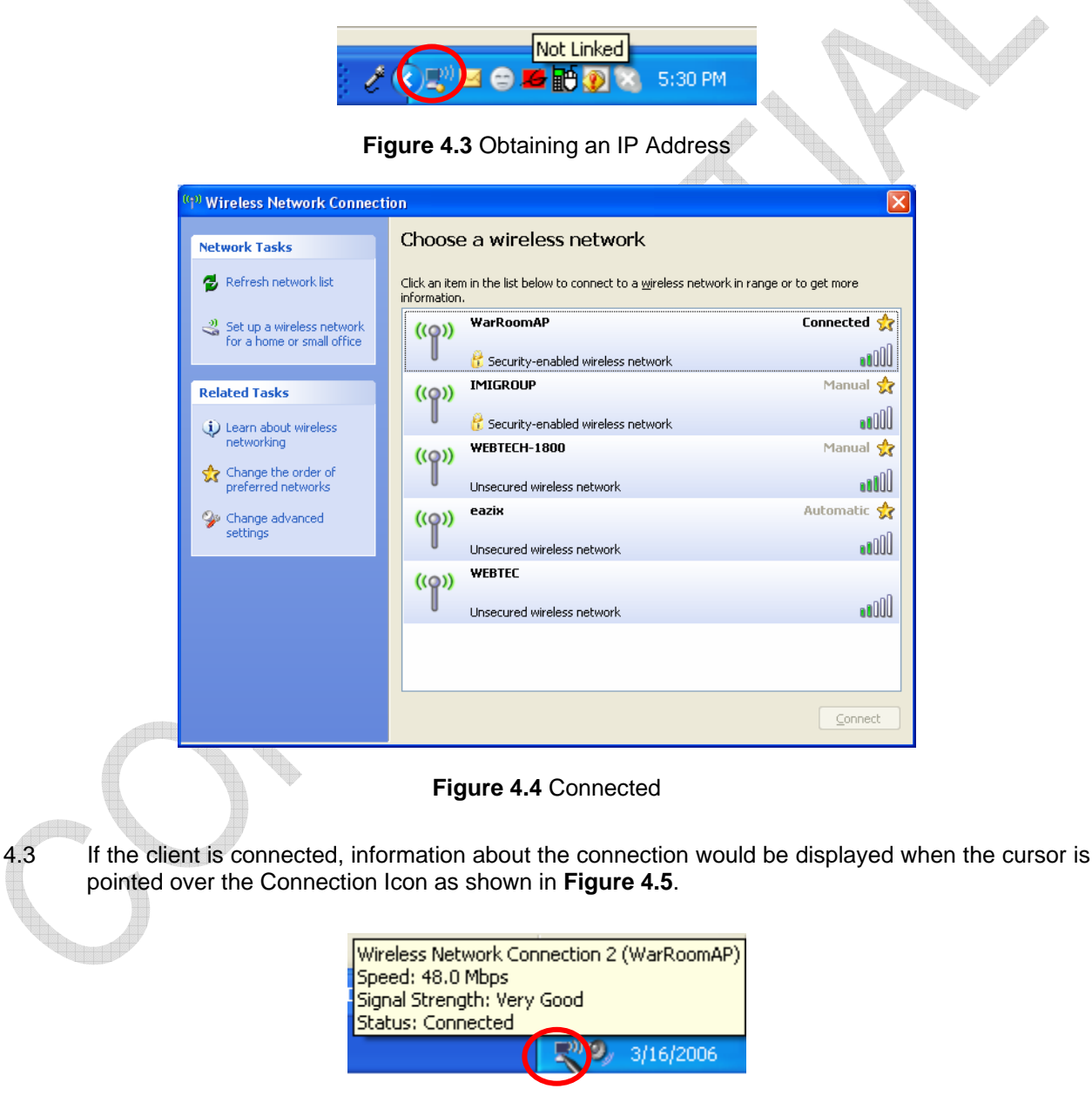

Figure 4.5 Connection Icon when Connected

**COMPANY CONFIDENTIAL INFORMATION** Copyright © 2006 EAZIX, Inc. All rights reserved. Uncontrolled and unofficial unless directly viewed from EAZIX eDMS

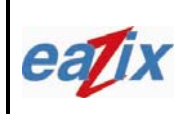

Document #:

R.EZWFM06ER.HW11.01

Page #:

Title:

EZWFM06ER User Manual

14 of 22

4.4 If the client is disconnected from the Access Point, the GSV Icon would appear as in **Figure 4.6**.

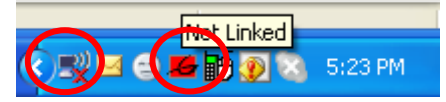

Figure 4.6 Not Linked/Disconnected

4.5 If the GSV icon is colored green with a red X over it (Figure 4.7), then a connection exists but there is a problem in authentication (wrong WEP key, if it is required).

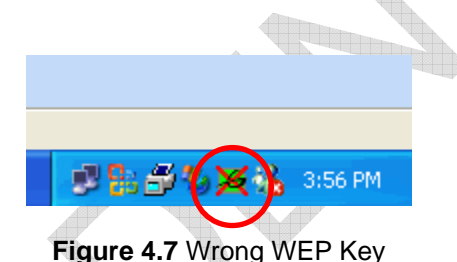

4.6 The connection status (speed, signal strength and network used) could be verified through the Wireless Network Connection Status General tab window as shown in **Figure 4.8**.

#### Method on Windows:

[Click on the Connection Icon->General Tab]

## **COMPANY CONFIDENTIAL INFORMATION**

| eatix |
|-------|
|       |

Document #:

R.EZWFM06ER.HW11.01

Page #:

Title:

15 of 22

| Connected     |          |
|---------------|----------|
| arRoomAP      |          |
| 01:05:45      |          |
| 36.0 Mbps     |          |
|               | T i      |
| Received      |          |
| 215,417       |          |
| letworks      |          |
| <u>C</u> lose |          |
|               | letworks |

Figure 4.8 Status of the Connection

4.6 The Wireless Network Connection Status Support tab contains the IP address, subnet mask, default gateway and address type (dynamic/static) used **(Figure 4.9)**.

### Method on Windows:

[Click on the Connection Icon->Support Tab]

## **COMPANY CONFIDENTIAL INFORMATION**

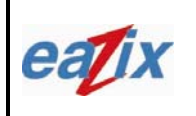

EZWFM06ER User Manual

Document #:

Page #:

Title:

| 6411                                  |                                                               |                       |   | 16 of 22 |
|---------------------------------------|---------------------------------------------------------------|-----------------------|---|----------|
| <sup>((</sup> ) <sup>1)</sup> Wireles | s Network Connectior                                          | Status                |   |          |
| General                               | Support                                                       |                       | _ |          |
| Connec                                | tion status                                                   |                       |   |          |
| 🤹 🧟                                   | Address Type:                                                 | Assigned by DHCP      |   |          |
| - Cuba                                | IP Address:                                                   | 192.168.63.57         |   |          |
|                                       | Subnet Mask:                                                  | 255.255.255.0         |   |          |
|                                       | Default Gateway:                                              | 192.168.63.254        |   |          |
|                                       | <u>D</u> etails                                               |                       |   |          |
| Windows<br>connecti<br>Repair.        | s did not detect problems wit<br>on. If you cannot connect, c | h this Repair<br>lick | ] |          |
|                                       |                                                               | <u>C</u> lose         |   |          |
|                                       | Figure 4.9 IP Addres                                          | s in Support tab      |   |          |

## 5 Windows Utility

5.1 The user can choose one of three different types of connections in the Wireless Network Tab Advanced window as shown in **Figure 5.1**:

- ✓ Access Point or computer (any available networks)
- ✓ Access point only (infrastructure)
- ✓ Computer-to-computer only (ad-hoc mode)

#### Method on Windows:

[Start->Control Panel->Network Connections->Wireless Network Connection->Properties->Wireless Network Tab->Advanced]

### **COMPANY CONFIDENTIAL INFORMATION**

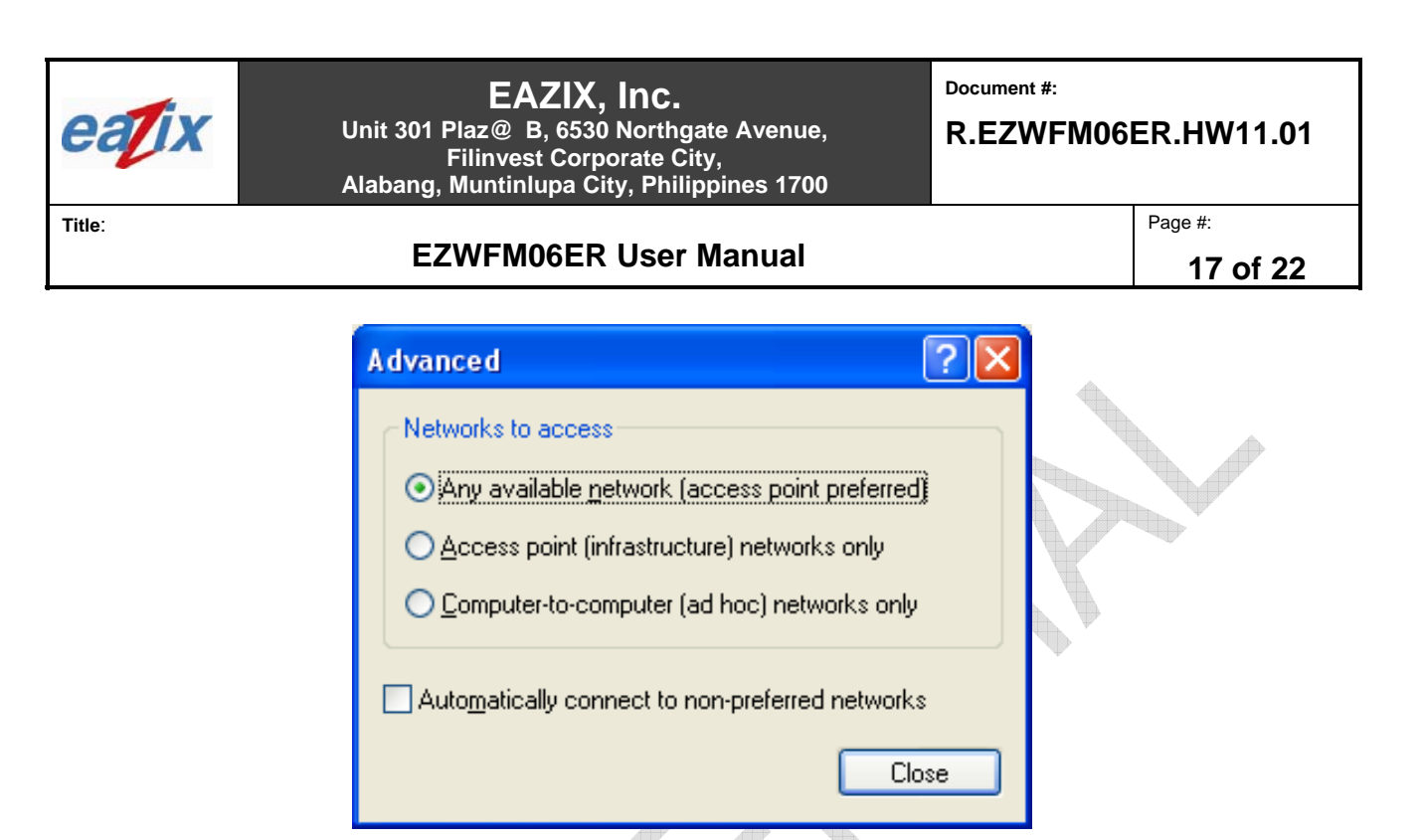

Figure 5.1 Type of connection

5.2 The General tab of the 'PRISM Adapter Properties' window allows the user to view information regarding the device type, manufacturer and location (slot) of the module. This tab also confirms that the device is working properly with respect to the installed driver (Figure 5.2).

#### Method on Windows:

[Right Click My Computer->Manager-> Device Manager-> Network Adapters->Right Click PRISM 802.11a/g (3886) #-> Properties]

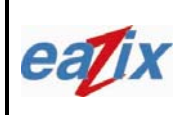

Document #:

R.EZWFM06ER.HW11.01

Page #:

Title:

|--|

18 of 22

| Dr                           | iver                                    | Details Resources                            |  |
|------------------------------|-----------------------------------------|----------------------------------------------|--|
| General                      | Advanced                                | Status Bands Domain About                    |  |
| 田<br>田<br>田<br>田             | PRISM 802.11 A                          | dapter (3886)                                |  |
|                              | Device type:                            | Network adapters                             |  |
|                              | Manufacturer:                           | Conexant Systems, Inc.                       |  |
|                              | Location:                               | PCI Slot 2 (PCI bus 0, device 8, function 0) |  |
| - Device                     | etatue                                  |                                              |  |
| lf you<br>start tł           | are having proble<br>ne troubleshooter. | ms with this device, click Troubleshoot to   |  |
|                              |                                         | ×                                            |  |
|                              |                                         | Iroubleshoot                                 |  |
|                              | sage:                                   |                                              |  |
| <u>D</u> evice u             | device (enable)                         | ¥                                            |  |
| <u>D</u> evice u<br>Use this | device (enable)                         |                                              |  |

Figure 5.2 PRISM Adapter Properties

5.3 The Band tab of the PRISM Adapter Properties window enables the user to select different bands of operation as shown in **Figure 5.3** (Auto 802.11 a/b/g 2.4 or 5 GHz), **Figure 5.4** (802.11 b/g – 2.4 GHz only) and **Figure 5.5** (802.11a - 5GHz only).

#### Method on Windows:

[Right Click My Computer->Manager-> Device Manager-> Network Adapters->Right Click PRISM 802.11a/g (3886) #-> Properties->Band]

### **COMPANY CONFIDENTIAL INFORMATION**

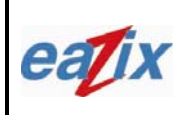

Document #:

R.EZWFM06ER.HW11.01

Page #:

Title:

| EZWFM06ER User Manual                                                                                                    | 19 of 22 |
|----------------------------------------------------------------------------------------------------|----------|
| EZWFM06ER User Manual         PRISM 802.11 Adapter (3886) Properties         Driver       Details       Resources         Driver       Details       Resources         General       Advanced       Status       Bands         Band Selection       Image: Colspan="2">Image: Colspan="2">Image: Colspan="2" Image: Colspan="2" Image: | 19 of 22 |
| IBSS Channel Selection         CH 36 (5.180 GHz)         CH 10 (2.457 GHz)         CH 11 (2.462 GHz)         CH 12 (2.467 GHz)         CH 13 (2.472 GHz)         CH 153 (5.765 GHz)         CH 157 (5.785 GHz)         CH 161 (5.805 GHz)                                                                                                    |          |
| OK Cancel<br>Figure 5.3 Band Tab for Auto selection (2.4 or 5Ghz)                                                                                                    |          |

## COMPANY CONFIDENTIAL INFORMATION

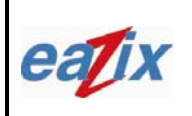

Document #:

R.EZWFM06ER.HW11.01

Page #:

Title:

20 of 22

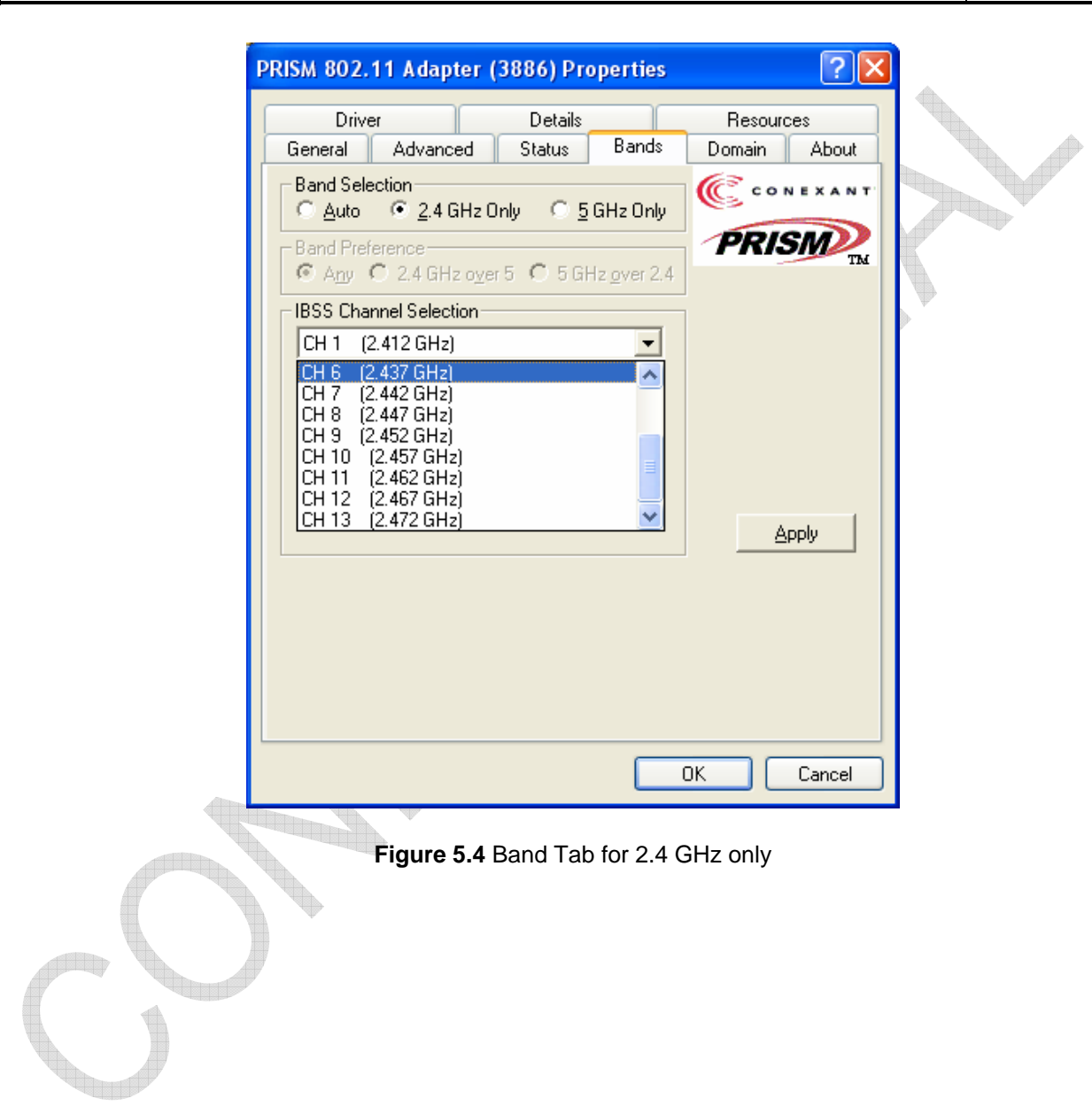

# **COMPANY CONFIDENTIAL INFORMATION**

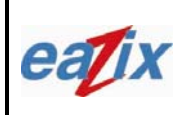

EZWFM06ER User Manual

Document #:

R.EZWFM06ER.HW11.01

Page #:

21 of 22

Title:

| PRISM 802.11 Adapter (3886) Properties                   | ? 🔀               |         |
|----------------------------------------------------------|-------------------|---------|
| Driver Details                                           | Besources         |         |
| General Advanced Status Bands                            | Domain About      |         |
| Band Selection<br>Auto C 2.4 GHz Only © 5 GHz Only       | <b>C CONEXANT</b> | $\succ$ |
| Band Preference<br>Any C 2.4 GHz over 5 C 5 GHz over 2.4 | PRISM             |         |
| IBSS Channel Selection                                   | ]                 | ₩<br>}  |
| CH 153 (5.765 GHz)                                       |                   |         |
| CH 153 (5.765 GHz)<br>CH 157 (5.785 GHz)                 |                   |         |
| CH 161 (5.805 GHz)<br>CH 165 (5.825 GHz)                 |                   |         |
| CH 36 (5.180 GHz)<br>CH 40 (5.200 GHz)                   |                   |         |
| CH 44 (5.220 GHz)                                        |                   |         |
|                                                          |                   |         |
|                                                          |                   |         |
|                                                          |                   |         |
|                                                          |                   |         |
|                                                          |                   |         |
|                                                          |                   |         |
|                                                          | OK Cancel         |         |
|                                                          |                   |         |
| Figure 5.5 Band Tab for 5 G                              | Hz only           |         |
|                                                          |                   |         |
| 1                                                        |                   |         |
| 7                                                        |                   |         |
|                                                          |                   |         |
|                                                          |                   |         |

# **COMPANY CONFIDENTIAL INFORMATION**

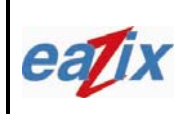

Document #:

A

R.EZWFM06ER.HW11.01

Page #:

Title:

EZWFM06ER User Manual

22 of 22

5.4 The Domain tab of the PRISM Adapter Properties window enables the user to select different domains/countries in which the device should operate. This is shown in **Figure 5.6** 

#### Method on Windows:

[Right Click My Computer->Manager-> Device Manager-> Network Adapters->Right Click PRISM 802.11a/g (3886) #-> Properties->Domain]

| [ | Driver                                                                                                    | ۵.4 A                                    | Details   | IDCC    | Resourc | es     |
|---|----------------------------------------------------------------------------------------------------|------------------------------------------|-----------|---------|---------|--------|
|   | General<br>802.11d Sur<br>Countries/D<br>Unspecified<br>Austria<br>Belgium<br>Denmark<br>Finland<br>France<br>Germany<br>Greece<br>Hungary<br>Iceland | Advanced<br>oport<br><u>S</u> tricomains | Status    |         |         |        |
|   |                                                                                                    |                                          |           |         | IK      | Cancel |
|   |                                                                                                    | Figur                                    | re 5 6 Do | main Ta | h       |        |

### **COMPANY CONFIDENTIAL INFORMATION**

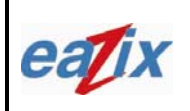

Document #:

R.EZWFM06ER.HW11.01

Page #:

Title:

EZWFM06ER User Manual

23 of 22

#### 6 **Technical Specifications**

| Radio Technology        | IEEE 802.11 a\b\g Turbo (DSSS and OFDM)                |
|-------------------------|--------------------------------------------------------|
| Operating Frequency     | 2412-2484 MHz and 4900-5900 MHz                        |
| Modulation Schemes      | OFDM with BPSK, QPSK, 16QAM, 64QAM                     |
|                         | DSSS: DBPSK, DQPSK, CCK                                |
| RF Channel Availability | United States: 11 channels (2412 to 2462 MHz)          |
|                         | Europe: 13 channels (2412 to 2472 MHz)                 |
|                         | Japan:13 channels (2412 to 2472 MHz); channel 14 (2484 |
|                         | MHz)                                                   |
|                         | United States: 12 channels (5180 to 5805 MHz)          |
|                         | Europe: 12 channels (5180 to 5805 MHz)                 |
|                         | Japan:11 channels (4920 to 5230 MHz)                   |
| Data Rate               | OFDM: 54,36,24,18,12,9 and 6 Mbps                      |
|                         | CCK: 11 and 5.5 Mbps                                   |
|                         | QPSK: 2 Mbps                                           |
|                         | BPSK: 1 Mbps                                           |
| Media Access Protocol   | CSMA/CA with ACK                                       |
| Transmitter RF Output   |                                                        |
| Power                   | <20 dBm EIRP (typical) including antenna gain          |
| Operating Voltage       | 3.3 Vdc (mini PCI slot of host computer)               |
| Interface               | PC Card mini PCI                                       |
| Device Driver Support   | Microsoft Windows 98SE/ME/NT/2000/XP                   |

# COMPANY CONFIDENTIAL INFORMATION